## Kako si izbrisati piškotke v brskalniku Chrome?

- odpri **poljubno spletno stran** v brskalniku Chrome in klikni desno pri url naslovu na znak treh pik (1.)
- pojdi na Več orodij (2.)
- izberi Izbriši podatke brskanja

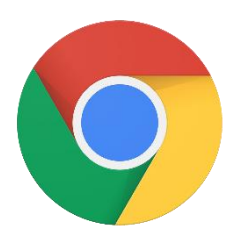

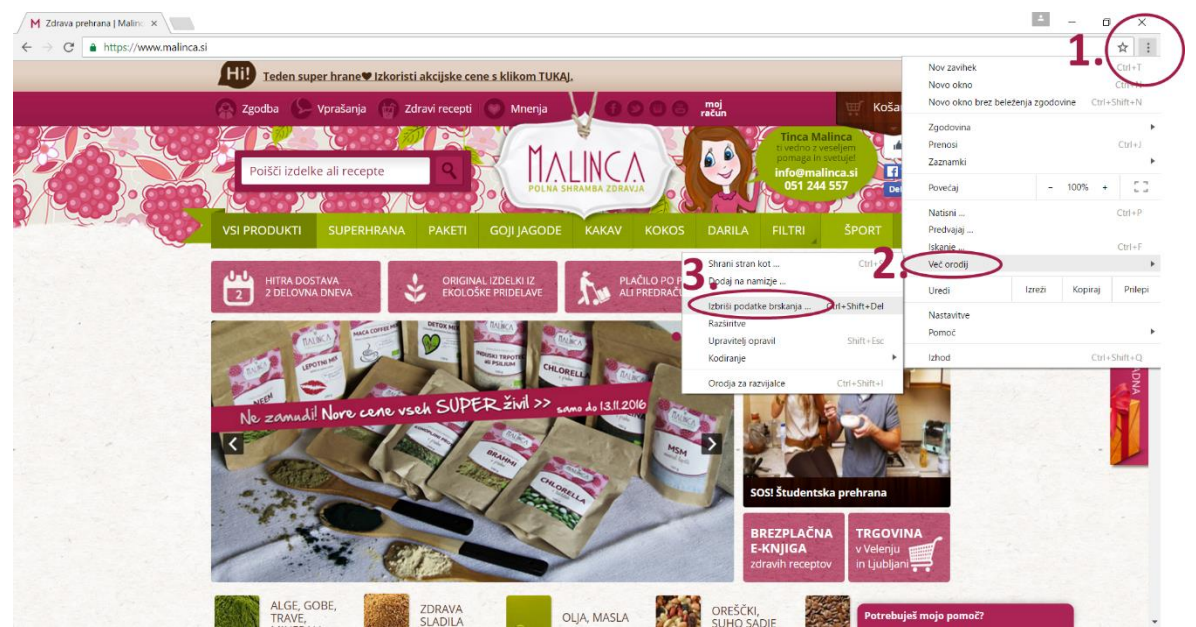

- odpre se ti novo okno, v katerem označi 3. polje: Piškotki in drugi podatki spletni strani mest in vtičnikov (4.)
- klikni Izbriši podatke brskanja (5.)

|    | Izbriši podatke brskanja                                                                           | ×        |
|----|----------------------------------------------------------------------------------------------------|----------|
|    | Izbriši spodnje elemente, uporabljene: v zadnji uri 🗸                                              |          |
|    | 🕑 Zgodovina brskanja – 1 element                                                                   |          |
| -  | Zgodovina prenosov                                                                                 |          |
| 4. | Piškotki in drugi podatki spletnih mest in vtičnikov                                               |          |
|    | Predpomnjene slike in datoteke – manj kot 33,0 MB                                                  |          |
|    | Gesla                                                                                              |          |
|    | Podatki za samodejno izpolnjevanje obrazcev                                                        |          |
|    | Podatki gostujočih aplikacij                                                                       |          |
|    | Predstavnostne licence                                                                             |          |
|    | Izbriši podatke brskanja                                                                           |          |
|    | Nekatere nastavitve, ki morda odražajo brskalne navade, ne bodo izbrisane. <u>Več r</u> <u>tem</u> | <u>0</u> |